## **Exporting for Clientbook**

## **Overview**

**The Edge + Clientbook** customers may utilize the **Export** feature in Edge to export customer data from Edge to then import into Clientbook.

## Exporting

To export customers for Clientbook:

1. Click **Customers > Export > For Other.** The **Export Customers** window will appear.

|    | -      |
|----|--------|
|    |        |
|    |        |
|    | H      |
|    | L.     |
| ок | Cancel |
|    | ОК     |

- 2. Click the drop-down arrow under **Customer Criteria** to open the **Customer Filter**. You may specify any customer criteria you wish to export, but for **Clientbook** you **MUST include** these selections below:
  - a. General tab: Check the boxes for Cell/Mobile Numbers Only, Preferred Address Only, and Preferred Email Only:

| neoults                           | Merchandise                                                             | Wishes Dates           | Other Keys      | Ant Spent     | Repair/Custom | Appraisal | Rewards/Referral | Postcards |
|-----------------------------------|-------------------------------------------------------------------------|------------------------|-----------------|---------------|---------------|-----------|------------------|-----------|
| Last Name                         |                                                                         |                        |                 |               |               |           |                  |           |
| First Name                        |                                                                         |                        |                 |               |               |           |                  |           |
| Spouse/Partner                    |                                                                         |                        |                 |               |               |           |                  |           |
| Company                           |                                                                         |                        |                 |               |               |           |                  |           |
| [                                 | ] Company Acc                                                           | ount                   |                 |               |               |           |                  |           |
| Phone                             |                                                                         |                        | Pre             | ferred Phone  | Only          |           |                  |           |
| 5                                 | Cell / Mobile N                                                         | Numbers Only           |                 |               |               |           |                  |           |
| Street                            |                                                                         |                        |                 |               |               |           |                  |           |
| City                              |                                                                         |                        |                 |               |               |           |                  |           |
| State                             | ZIP                                                                     |                        | Pr              | eferred Addre | ss Only       |           |                  |           |
| Email                             |                                                                         |                        | Pr              | eferred Email | Only          |           |                  | 2         |
| License #                         |                                                                         |                        |                 |               |               |           |                  | 1         |
|                                   |                                                                         |                        |                 |               |               |           |                  |           |
|                                   |                                                                         |                        |                 |               |               |           |                  |           |
| 200 <b>P</b>                      |                                                                         | Note: All other        | criteria will I | be ignored)   |               |           |                  |           |
| ID #[                             | (                                                                       |                        |                 |               |               |           |                  |           |
| ID #                              | Rarts With                                                              |                        |                 |               | ~             |           |                  |           |
| ID #                              | Rarts With                                                              |                        |                 |               | ~<br>~        |           |                  |           |
| ID #<br>Search Mode<br>Sort Order | Starts With<br>Sustomer #<br>] Inactive Account                         | unt                    |                 |               | > >           |           |                  |           |
| ID #<br>Search Mode<br>Sort Order | Starts With<br>Sustomer #<br>] Inactive Account<br>] Include Custo      | unt<br>mers With Hidde | en Contact Inf  | 0             | > >           |           |                  |           |
| ID #<br>Search Mode<br>Sort Order | Starts With<br>Customer #<br>] Inactive Accoor<br>] Include Custor      | unt<br>mers With Hidde | en Contact Inf  | 0             | ~             |           |                  |           |
| ID #<br>Search Mode<br>Sort Order | Customer #<br>Inactive Account<br>Include Custo                         | unt<br>mers With Hidde | en Contact Inf  | 0             | ~             |           |                  |           |
| ID #<br>Search Mode<br>Sort Order | (<br>Starts With<br>Customer #<br>] Inactive Accord<br>] Include Custor | unt<br>mers With Hidde | en Contact Inf  | 0             | >             |           |                  |           |

## b. Results tab: Under Addressee, check Each Individually:

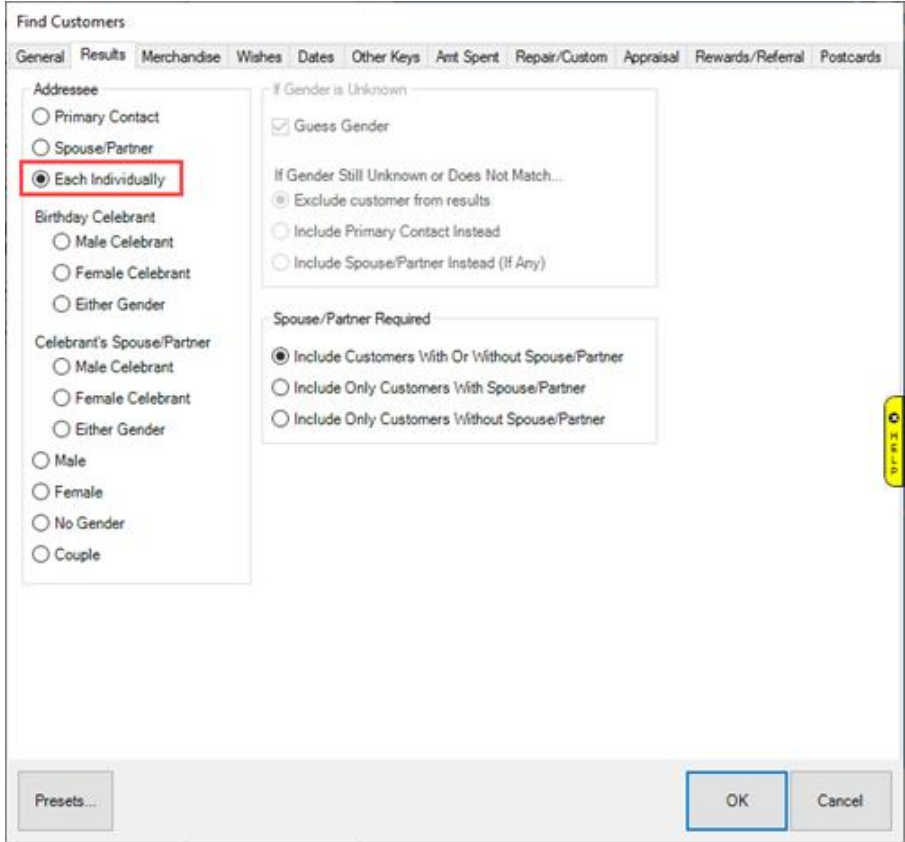

- 3. Once you have finished selecting your criteria, click **OK** to return to the **Export Customers** window.
- 4. Click the drop-down arrow under **Export To File Name...** and select a location to **save** your exported file.
- 5. Name/save your export in this format: {YourStoreName}\_ClientBook\_Export.csv
- 6. Email your Clientbook Customer Success Manager after saving your export. They will import your file.